## LIFE-365 SERVICE LIFE PREDICTION MODEL FOR CONCRETE STRUCTURES BASIC INPUT INSTRUCTIONS

LIFE-365 is a model that allows designers and specifiers to input values for various concrete mix designs, type of reinforcement used, CNI (calcium nitrite) and other additives, as well as for sealers and waterproofing agents, to obtain a service life prediction for their structure. Unfortunately, MCIs have not been included as direct inputs in the first versions of the model. The model does allow user defined inputs, and this is where you can insert values and show the benefits of using Cortec's MCI products. To use LIFE-365 (and MCI admixtures in the model), you simply follow these instructions:

1) Go to Programs, Find and Open LIFE-365 V2.2.1. If you do not have the most current version of LIFE-365, you can download it from <u>www.LIFE-365.org</u>.

2) The following screen will pop up on your computer. Click "yes" to open and use the model.

| Use | r Agreement                                                                                                    |
|-----|----------------------------------------------------------------------------------------------------|
|     | This Computer Program and accompanying Manual are intended for<br>guidance in planning and designing concrete construction exposed to<br>chlorides in service. These items are intended for the use of individuals<br>who are competent to evaluate the significance and limitations of their<br>content and recommendations and who will accept responsibility for the<br>application of the material it contains. The members of the consortium<br>responsible for the development of these materials shall not be liable for<br>any loss or damage arising therefrom.<br>Performance data included in the Computer Program and the Manual are<br>derived from publications in the concrete literature and from<br>manufacturers' product literature. Specific products are referenced for<br>informational purposes only. Users are urged to read the Manual to<br>understand the capabilities and limitations of the Computer Program. |
|     | Do you agree? Yes No Remember my choice                                                                                                    |

3) The program will open and display this screen:

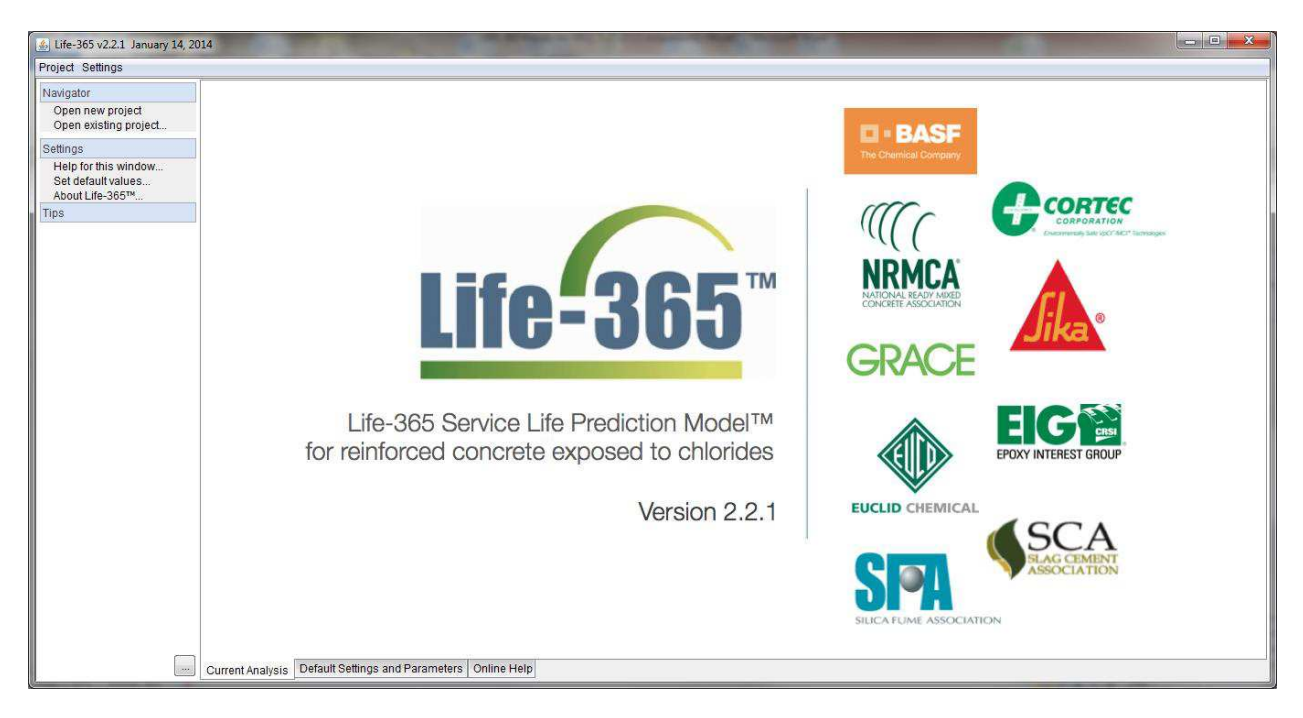

4) You can click on "Settings" next to the Project Tab, and then select "Default Settings and Parameters" to change the default values in the model (i.e. from metric to US units, default location, etc.).

- a) Do this before opening a new project if you do after starting a project you will have to close and re-start.
- b) Once settings are as you need them, Fill in the Project details including Title, Analyst, Description, Date.

5) Click on "Project" in the top left corner of the screen, and then select "New".

## 6) The following page will open.

| Life-365 v2.2.1 <new projects<="" th=""><th>- January 14, 2014</th><th>State State of the local division in the local division in the loc</th><th>and the other designed to the</th><th>and some on the second second</th><th></th><th></th></new> | - January 14, 2014                                                                      | State State of the local division in the local division in the loc | and the other designed to the | and some on the second second             |                                          |           |  |  |  |
|----------------------------------------------------------------------------------------------------|-----------------------------------------------------------------------------------------|----------------------------------------------------------------------------------------------------|-------------------------------|-------------------------------------------|------------------------------------------|-----------|--|--|--|
| Project Settings                                                                                                    |                                                                                         |                                                                                                    |                               |                                           |                                          |           |  |  |  |
| Current Project                                                                                                    | Project Exposure Concrete Mixtures Inde                                                 | vidual Costs Life-Cycle Cost                                                                                                    | t Service Life Report L       | CC Report                                 |                                          |           |  |  |  |
| Save project                                                                                                    | Mentify Project                                                                         |                                                                                                    |                               |                                           |                                          |           |  |  |  |
| Save project as<br>Export project data                                                                                                    | Title New Project                                                                       |                                                                                                    |                               | Analyst Analyst                           | Analyst Analyst                          |           |  |  |  |
| Close project                                                                                                    | Description Default settings for a new project                                          | t,                                                                                                    |                               | Date 05/27/2015                           | Date 05/27/2015                          |           |  |  |  |
| Steps                                                                                                    | Select Structure Type and Dimensions                                                    |                                                                                                    |                               |                                           |                                          |           |  |  |  |
| Define project                                                                                                    | Type of structure slabs and walls                                                       | • (1-D) 🔻                                                                                                    |                               |                                           |                                          |           |  |  |  |
| Define alternatives                                                                                                    | Thickness (mm)                                                                          | 200.0                                                                                                    | 1                             |                                           |                                          | 160.00 mm |  |  |  |
| Define mix designs                                                                                                    | (init)                                                                                  | 200.0                                                                                                    |                               |                                           |                                          |           |  |  |  |
| Compute service life                                                                                                    | Reinf. depth (mm)                                                                       | 60.0                                                                                                    | 200.00 mm                     |                                           |                                          | 0         |  |  |  |
| Compute life-cycle cost                                                                                                    | Area (square m)                                                                         | 10000                                                                                                    | 0                             |                                           |                                          | 0         |  |  |  |
| Cottingo                                                                                                    | > Volume of concrete 2 000 0 cub me                                                     |                                                                                                    |                               |                                           |                                          |           |  |  |  |
| Help for this window                                                                                                    | Chloride concentration units % wit conc                                                 |                                                                                                    |                               |                                           |                                          |           |  |  |  |
| Set default values                                                                                                    | Chionde concentration dints 76 wc conc.                                                 |                                                                                                    |                               |                                           |                                          |           |  |  |  |
| About Life-365™                                                                                                    | Define Economic Parameters                                                              |                                                                                                    | Life-36                       | 5 will model service life for depths up t | o 250.0; see Users Manual for discussion |           |  |  |  |
| This tab lists the default                                                                                                    | Base veri 2014 Analysis period (vrs) 150 Inflation rate (%) 180% Real discount rate (%) |                                                                                                    |                               |                                           |                                          |           |  |  |  |
| values to be used in all of your                                                                                                    | Define Alternatives (up to 6)                                                           |                                                                                                    |                               |                                           |                                          |           |  |  |  |
| analyses.                                                                                                    |                                                                                         |                                                                                                    | Add a new alt                 | Delete currently selected alt             |                                          |           |  |  |  |
|                                                                                                    |                                                                                         | 1                                                                                                    | - the other at                |                                           |                                          |           |  |  |  |
|                                                                                                    | Name (double-click to edit)                                                             | A project that uses the nor                                                                                                    | mal mix of concrete           | Description (double-clic)                 | Description (double-click to edit)       |           |  |  |  |
|                                                                                                    | Alternative 1                                                                           | A project that uses the a ne                                                                                                    | ew mix of concrete            |                                           |                                          |           |  |  |  |
|                                                                                                    |                                                                                         |                                                                                                    |                               |                                           |                                          |           |  |  |  |
| 6.00                                                                                                    | Current Analysis Default Settings and Parar                                             | neters Online Help                                                                                                    |                               |                                           |                                          |           |  |  |  |

7) Fill in project details in top section that includes Title, Analyst, Description, as well as the project parameters - type of structure, thickness, depth of reinforcement (cover), etc. The box that says "Analysis Period (yrs)" is where you put in your desired service life of the structure. Default value is 75 years, you can increase/decrease depending on project requirements. You can change the settings for the inflation rate and real discount value if you feel they are different than the default parameters.

9) The bottom section is where you "Define Alternatives" of the project – There are only two there to start - a "Base Case" option and "Alternative 1" option. You can double click within these areas to change the titles and descriptions. You can click the "Add Alternative" button to add up to a total of six scenarios for evaluation.

10) At a minimum, we suggest running a base case and a "MCI" alternative.

11) Once alternatives are listed, click on the "Exposure" tab which appears just right of the project tab at the top of the screen. This is where you will input the location of your project (if in Canada or the USA), or you will need to select a Canadian or USA location with similar weather and exposure conditions to your project area. Alternatively, you can take the time to input all weather and exposure conditions for your area as a "user defined" exposure.

12) Once location is determined, click on the tab to the right of "Exposure" called "Concrete Mixtures". You will see this screen.

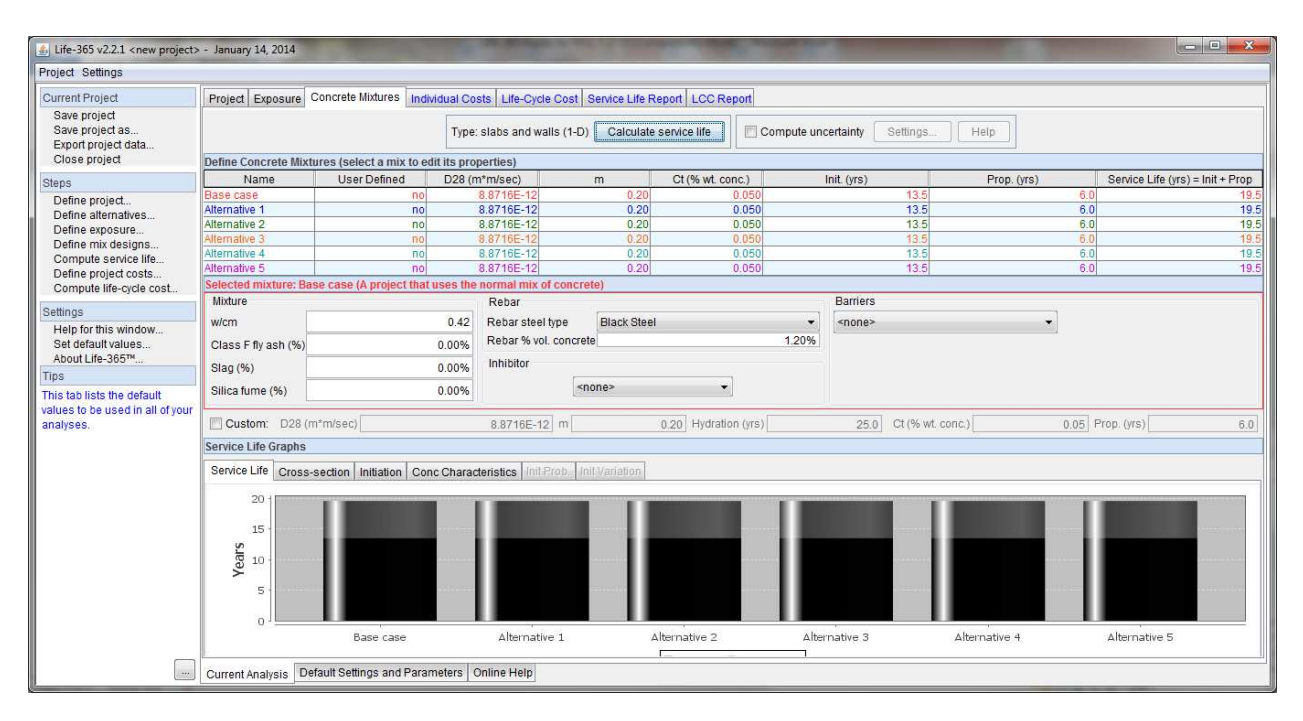

Before you make changes, the alternatives are going to appear to have the same initiation, propagation, and service life times. You will need to change the parameters for each alternative to get the proper information.

- a) Click on the "base case" line and then begin to change all mix design parameters to those that your base case will have. Do not add any inhibitor admixtures at this time use the alternatives for comparing them.
- b) After the base case scenario is entered, click on the "Calculate Service Life" button at the top of the page. You will see that the Base Case now appears to have a different life than the rest of the alternatives.
- c) Repeat steps 1 & 2 for each alternative, by clicking on the name of the alternative you wish to enter next.
- d) Make sure to include inhibitor, membranes, sealer, different reinforcing options as appropriate for each alternative.
- e) To do an option using MCI (as it is NOT included in the drop down inhibitor list), run scenario the same as instructions listed above first, but do NOT select an inhibitor option.
- f) After you have clicked "Calculate Service Life" on the MCI option, go back and click on the box in the middle section that says "Custom". It will allow you to then change the input parameters needed to evaluate MCI.
- g) Change the  $C_t$  to 0.18%.
- h) Change the propagation period (Prop. (yrs)) value. According to ASTM G109 testing, MCI admixtures slow corrosion rates by 5-13 times compared to a control. We suggest using a conservative value of 5 times reduction and inputting a value of 30 years (Base Case value is 6 years, multiply that by 5 as it will take 5 times longer to

have damage if MCI is keeping rates low = 30 years). If the scenario includes epoxy coated steel, we suggest changing the propagation period to 44 years (Epoxy Coated Steel has a propagation value of 20 years in the model, which is 14 years more than the control – so we take our original 30 year suggestion for MCI and add an additional 14 years to it for the epoxy coated steel = 44 years).

- i) MCI does not change the  $D_{28}$ , m, or hydration values, so they should remain as the numbers already appearing in the boxes.
- j) Once the custom C<sub>t</sub> and Prop (yrs) input values have been entered, hit the "Calculate Service Life" button one more time.
- k) You can use the alternatives to compare various scenarios of your project.

13) After all alternatives have been entered, click on the "Individual Costs" tab which is just to the right of the "Concrete Mixtures" tab. Your screen will look like this:

| Fluject Settings                                                                                                    |                                                                                                    |                 |           |                                                                                                    |                   |                |              |                                                      |                           |                            |               |  |
|----------------------------------------------------------------------------------------------------|----------------------------------------------------------------------------------------------------|-----------------|-----------|----------------------------------------------------------------------------------------------------|-------------------|----------------|--------------|------------------------------------------------------|---------------------------|----------------------------|---------------|--|
|                                                                                                    | r                                                                                                  | 1               | -         |                                                                                                    |                   |                |              |                                                      |                           |                            |               |  |
| Current Project                                                                                                    | Project Exposure Concrete Mixtures Individual Costs Life-Cycle Cost Service Life Report LCC Report |                 |           |                                                                                                    |                   |                |              |                                                      |                           |                            |               |  |
| Save project                                                                                                    | Concrete and Repair Unit Costs                                                                     |                 |           |                                                                                                    |                   |                |              |                                                      |                           |                            |               |  |
| Export project data                                                                                                    | Set Concrete Costs Default Concrete and Repair Costs                                               |                 |           |                                                                                                    |                   |                |              |                                                      |                           |                            |               |  |
| Close project                                                                                                    | Set Concrete Costs (2,000 cub. met.) Required user input                                           |                 |           |                                                                                                    |                   |                |              |                                                      |                           |                            |               |  |
| Steps                                                                                                    | Alternative                                                                                        | \$/cub. met.    | User?     | To consistely control                                                                                                    | No                |                |              |                                                      |                           |                            | *             |  |
| Define project                                                                                                    | Base case                                                                                          | \$100.01        | 🔲 User    | There are two types of                                                                                                    | of mixes that ne  | ed costs: (    | 1) the basic | mix designs, you need to<br>mix which has the concre | the cost listed in the De | efault Concrete and Repa   | air Costs tab |  |
| Define alternatives                                                                                                    | Epoxy Bar                                                                                          | \$100.01        | User      | above; and (2) an alte                                                                                                    | ernative mix that | at includes    | SCMs and in  | nhibitors. If you have an alt                        | ernative mix, you need    | to input the ready-mix co  | ost of this   |  |
| Define mix designs                                                                                                    | MCI MCI + Enory                                                                                    | \$100.01        | User      | concrete in the Set C                                                                                                    | oncrete Costs     | table to the   | left.        |                                                      |                           |                            |               |  |
| Compute service life                                                                                                    | CNI 15 I/cu m.                                                                                     | \$100.01        | User      | Du default the Set Co                                                                                                    | noroto Conto      | tabla lista ti |              | oh mix design on the has                             | is mix east. To input th  | a ready mix cost of an all | E E           |  |
| Define project costs                                                                                                    | CNI + Epoxy                                                                                        | \$100.01        | User      | By default, the Set Concrete Costs table lists the cost of each mix design as the basic mix cost. To input the ready-mix cost of an alternative mix,<br>click on the listed value of that cost in the center column of the table. If you need to reset this cost to the basic mix cost update the listed value of that cost in the center basic |                   |                |              |                                                      |                           |                            |               |  |
| Compute life-cycle cost                                                                                                    |                                                                                                    |                 |           | the right of the cost.                                                                                                    |                   |                |              |                                                      |                           |                            |               |  |
| Settings                                                                                                    |                                                                                                    |                 |           | 100000000000000000000000000000000000000                                                                                                    |                   |                |              |                                                      |                           |                            |               |  |
| Help for this window                                                                                                    |                                                                                                    |                 |           | Note: Be sure to revie                                                                                                    | ew the default v  | alues for in   | nportant con | istituent costs, listed in the                       | e Default Concrete and    | I Repair Costs tab above   | fo ORETM will |  |
| Set default values                                                                                                    | 1                                                                                                  | Calculate costs |           | runnermore, ir any or your concrete mixes include a memorane or searer and you have imputed your own concrete cost to the relt, Life-305** Will still add to that concrete cost of the membrane or sealer.                                                                                                    |                   |                |              |                                                      |                           |                            |               |  |
| About Life-305""                                                                                                    | -                                                                                                  |                 |           |                                                                                                    |                   |                |              |                                                      |                           |                            |               |  |
| In the Initiation Time                                                                                                    | Alternatives                                                                                       |                 |           |                                                                                                    |                   |                |              |                                                      |                           |                            |               |  |
| Uncertainty panel, the two                                                                                                    | Select Alternative<br>Base case -                                                                  |                 |           | Project Costs for Base case                                                                                                    |                   |                |              |                                                      |                           |                            |               |  |
| graphs show the computed                                                                                                    |                                                                                                    |                 |           | Cost name                                                                                                    | Start year        | End year       | Interval     | Amount                                               | units                     | \$/sq. m.                  | Total         |  |
| uncertainty in concrete mix                                                                                                    | Itom                                                                                               | Othe            | (2) tent  | Construction cost                                                                                                    | 0                 | 0              | 0            | 10,000                                               | sq. m.                    | \$38.46                    | \$384,635     |  |
| computed by the methodology                                                                                                    | Concrete Cost                                                                                      | 2 000 cub met   | \$200.020 | Repair cost                                                                                                    | 28                | 150            | 10           | 1,000                                                | sų, m.j                   | \$399.99                   | 8399,990      |  |
| used in Life-365™ (see the                                                                                                    | Rebar Cost                                                                                         | 186,480 kg      | \$184,615 | S.                                                                                                    |                   |                |              |                                                      |                           |                            |               |  |
| Users Manual for details).                                                                                                    | Inhibitor Cost                                                                                     | 0 L             | \$0       | <u>[</u>                                                                                                    |                   |                |              |                                                      |                           |                            |               |  |
| When comparing mixes in the                                                                                                    | Construction c                                                                                     | 1LS             | \$384,635 | Cost Timeline for Alternative: Base case                                                                                                    |                   |                |              |                                                      |                           |                            |               |  |
| taller skinnier rune has less                                                                                                    | Repair cost                                                                                        | 1.000 sq. m.    | \$399 990 |                                                                                                    |                   | 20             | 30 40        | 50 60 70                                             | 80 90 1                   |                            |               |  |
| uncertaintyabout the service                                                                                                    |                                                                                                    |                 |           |                                                                                                    |                   |                |              |                                                      |                           |                            |               |  |
| life, while a mix with a shorter.                                                                                                    |                                                                                                    |                 |           | Construction cost                                                                                                    | n.                |                |              |                                                      |                           |                            |               |  |
|                                                                                                    |                                                                                                    |                 |           | Construction cost                                                                                                    |                   |                |              |                                                      |                           |                            |               |  |
| wider curve has more                                                                                                    | Repair cost                                                                                        |                 |           |                                                                                                    |                   |                |              |                                                      |                           |                            |               |  |
| wider curve has more<br>uncertainty about service life.<br>This tab is only enabled when                                                       |                                                                                                    |                 |           |                                                                                                    |                   |                |              |                                                      |                           |                            |               |  |
| wider curve has more<br>uncertainty about service life.<br>This tab is only enabled when<br>the above 'Compute                                 |                                                                                                    |                 |           |                                                                                                    |                   |                |              |                                                      |                           |                            |               |  |
| wider curve has more<br>uncertainty about service life.<br>This tab is only enabled when<br>the above 'Compute<br>Uncertainty' box is checked. |                                                                                                    |                 |           |                                                                                                    |                   |                |              |                                                      |                           |                            |               |  |

14) On any scenarios that used MCI, you will need to add the cost of the MCI into the base mix price. Do this by clicking on the alternative name(s) that used MCI and adding the cost into the \$/sq ft or \$/cu meter box. For instance, base case cost per cubic meter is \$100.01, you would change that to \$125.01 (I estimated a cost of \$25/cubic meter for MCI – add whatever cost MCI is in your area to the base cost).

15) Once you have updated the MCI cost, hit the button that says "Calculate Costs".

16) You have now finished inputing all data necessary. You can click on the tab "Life-Cycle Cost" to get the following information:

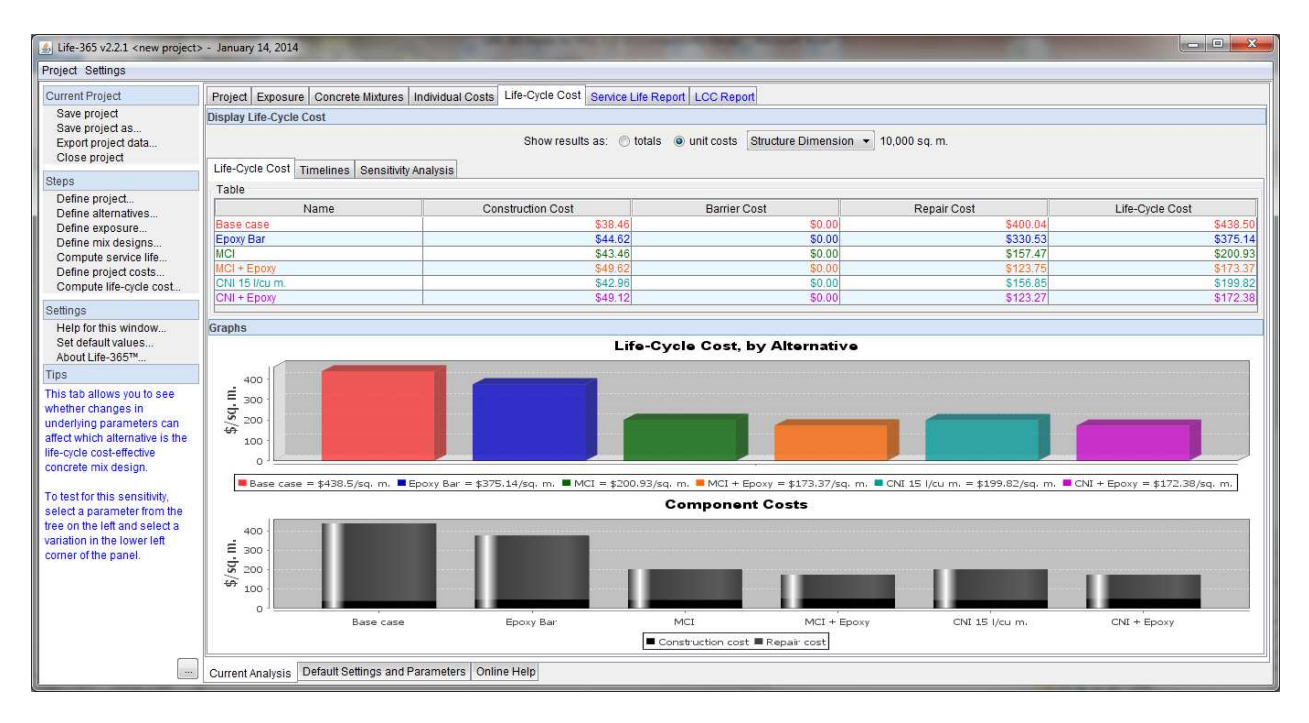

17) Click on the "Service Life Report" tab to see:

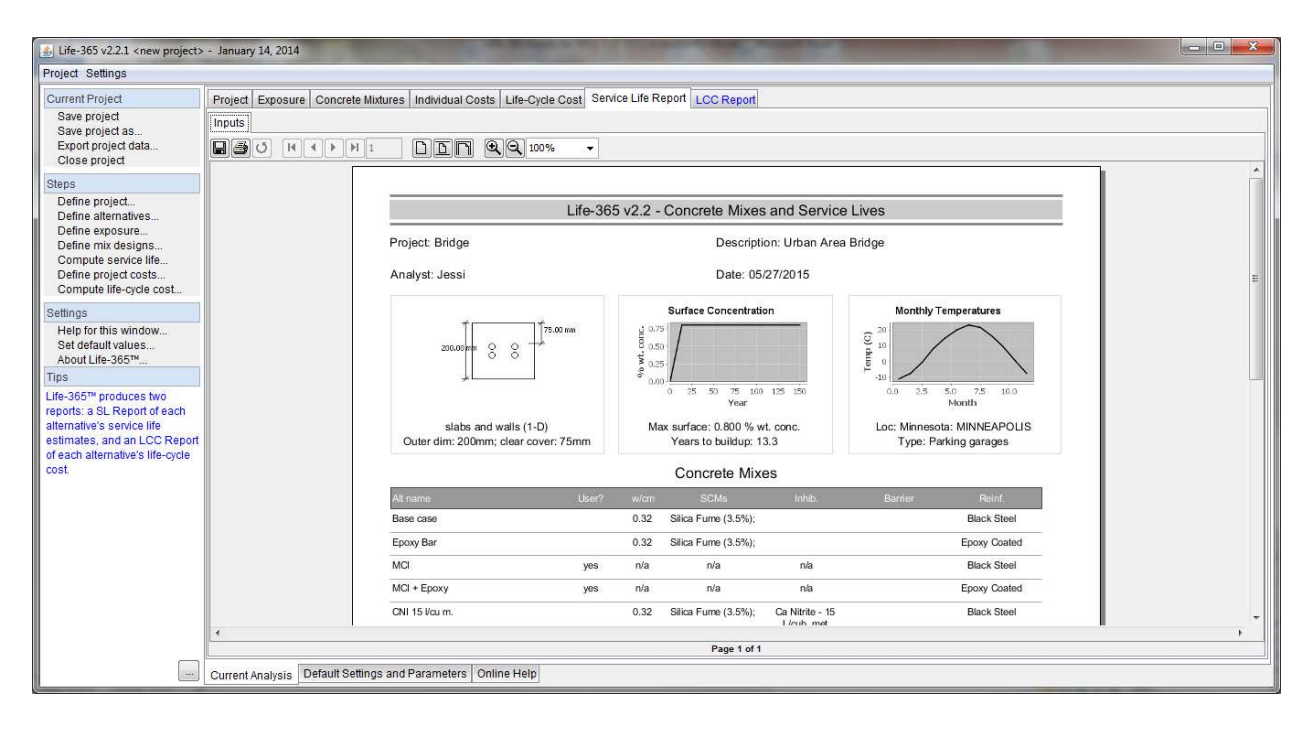

## 18) Click on "LCC Report" tab to see:

| Life-365 v2.2.1 < new project>                                          | - January 14, 2014              | and the second                                           | A REAL PORT OF TAXABLE PARTY.   |                                                                                                    |                     |                     |  |  |
|-------------------------------------------------------------------------|---------------------------------|----------------------------------------------------------|---------------------------------|----------------------------------------------------------------------------------------------------|---------------------|---------------------|--|--|
| Project Settings                                                        |                                 |                                                          |                                 |                                                                                                    |                     |                     |  |  |
| Current Project                                                         | Project Exposure Concrete I     | Mixtures Individual Costs Life-Cyc                       | le Cost Service Life Report LCC | Report                                                                                                    |                     |                     |  |  |
| Save project<br>Save project as<br>Export project data<br>Close project |                                 |                                                          | Va 🔻                            |                                                                                                    |                     |                     |  |  |
| Steps                                                                   |                                 |                                                          | Life-365 v2.2 - I               | _ife-Cycle Costs                                                                                                    | 5                   |                     |  |  |
| Define project<br>Define alternatives<br>Define exposure                |                                 | Project: Bridge                                          |                                 |                                                                                                    |                     |                     |  |  |
| Compute service life<br>Define project costs                            |                                 | Analyst: Jessi                                           | ţ,                              | Date: 05/27/2015                                                                                                    |                     |                     |  |  |
| Settings                                                                |                                 |                                                          | Life-Cy                         | cle Costs                                                                                                    |                     |                     |  |  |
| Help for this window                                                    |                                 | Name                                                     | Construction Cost               | Barrier Cost                                                                                                    | Repair Cost         | Life-Cycle Cast     |  |  |
| Set default values<br>About Life-365™                                   |                                 | Base case                                                | \$38.46 per sq. m.              | \$0.00 per sq. m.                                                                                                    | \$400.04 per sq. m. | \$438.50 per sq. m. |  |  |
| ips                                                                     |                                 | Epoxy Bar                                                | \$44.62 per sq. m.              | \$0.00 per sq. m.                                                                                                    | \$330.53 per sq. m. | \$375.14 per sq. m. |  |  |
| ife-365™ produces two                                                   |                                 | MCI                                                      | \$43.46 per sq. m.              | \$0.00 per sq. m.                                                                                                    | \$157.47 per sq. m. | \$200.93 per sq. m. |  |  |
| eports: a SL Report of each<br>Iternative's service life                |                                 | MCI + Epoxy                                              | \$49.62 per sq. m.              | \$0.00 per sq. m.                                                                                                    | \$123.75 per sq. m. | \$173.37 per sq. m. |  |  |
| stimates, and an LCC Report                                             |                                 | CNI 15 l/cu m.                                           | \$42.96 per sq. m.              | \$0.00 per sq. m.                                                                                                    | \$156.85 per sq. m. | \$199.82 per sq. m. |  |  |
| ost.                                                                    |                                 | CNI + Epoxy                                              | \$49.12 per sq. m.              | \$0.00 per sq. m.                                                                                                    | \$123.27 per sq. m. | \$172.38 per sq. m. |  |  |
|                                                                         |                                 | Graphs                                                   |                                 |                                                                                                    |                     |                     |  |  |
|                                                                         |                                 | Life-Cycle Cost, by Alternative                          |                                 | Constant Costs                                                                                                    |                     |                     |  |  |
|                                                                         |                                 | 450 1<br>400 1<br>350 1<br>4 200 1<br>4 200 1<br>4 200 1 |                                 | u 'bs Jad \$)<br>30<br>50<br>45<br>40<br>30<br>30<br>50<br>50<br>50<br>50<br>50<br>50<br>50<br>50<br>50<br>50<br>50<br>50<br>50 | Ulinin              |                     |  |  |
|                                                                         | 4 Page 1 of 1                   |                                                          |                                 |                                                                                                    |                     |                     |  |  |
|                                                                         | Current Analysis Default Settin | ngs and Parameters Online Help                           |                                 |                                                                                                    |                     |                     |  |  |

19) The "Service Life Report" and "LCC Report" can be saved or printed for future use. If Saving, make sure to change it to a PDF file type from Jasper Reports so you can open and view it on any computer, not just in LIFE 365.

| Save         |                    |                           | the state of the state of the s | X            |
|--------------|--------------------|---------------------------|----------------------------------------------------------------------------------------------------|--------------|
| Save įr      | n: 🚺 LIFE 365 I    | Examples                  | • 🧳 📂 🛄 •                                                                                                    |              |
| Recent Items | 📕 St Louis G       | arage                     |                                                                                                    |              |
| Desktop      |                    |                           |                                                                                                    |              |
| My Documents |                    |                           |                                                                                                    |              |
| Computer     |                    |                           |                                                                                                    |              |
|              | File <u>n</u> ame: | [                         |                                                                                                    | <u>S</u> ave |
| Network      | Files of type:     | JasperReports (*.jrprint) |                                                                                                    | Cancel       |
|              |                    | lasperReports (* irprint) |                                                                                                    |              |